# **FINDING ADVISOR INFORMATION**

**STEP 1**: Login to WKU TopNet

| Please use your assig                                                                                                    | ned NetID or WKUID to log in.                                                                                                    |                                                                                                    |
|----------------------------------------------------------------------------------------------------|----------------------------------------------------------------------------------------------------|----------------------------------------------------------------------------------------------------|
| NetID or WKUID:                                                                                                    | ##StudentID##                                                                                                    |                                                                                                    |
| Password:                                                                                                    | •••••                                                                                                    | orgot Password?                                                                                                    |
|                                                                                                    | Log In                                                                                                    |                                                                                                    |
| TED 2. Click on "Stu                                                                                                    | dent Services" on main                                                                                                    | student menu                                                                                                    |
| TEP 2. CICK OIT Stu                                                                                                    |                                                                                                    | student menu                                                                                                    |
| Search                                                                                                    | GO                                                                                                    |                                                                                                    |
| Student Services Financial Aid                                                                                                    | Employee Services Personal Informa                                                                                                    | tion                                                                                                    |
|                                                                                                    |                                                                                                    |                                                                                                    |
| /lain Menu                                                                                                    |                                                                                                    |                                                                                                    |
|                                                                                                    |                                                                                                    |                                                                                                    |
| Walaama ta TanNat I                                                                                                    |                                                                                                    |                                                                                                    |
| vercome to Topivet !                                                                                                    | 012 at 11:52 am                                                                                                    |                                                                                                    |
| Last web access on Dec 12, 2                                                                                                    |                                                                                                    |                                                                                                    |
| Student Services                                                                                                    |                                                                                                    |                                                                                                    |
| Complete an application for admission                                                                                                    | is: Register for classes: Display your class so                                                                                                    | chedule: View vour holds: Display vour grades & transcri                                                                                 |
| your Talisman; and Add Meal Plan;                                                                                                    | ax Notification; View Housing Assignment; Ap                                                                                                    | oply for Study Away; Reserve Textbooks and Appliances                                                                                    |
| Financial Aid                                                                                                    |                                                                                                    |                                                                                                    |
| Apply for Einancial Aid: View feancial                                                                                                    |                                                                                                    |                                                                                                    |
| Appiy for Financial Alu, view linancial                                                                                                    | aid status and eligibility, accept award offers, v                                                                                                    | iew loan applications, request registration for Independent                                                                              |
| Employee Services                                                                                                    | aid status and eligibility, accept award offers, v                                                                                                    | iew loan applications, request registration for Independent                                                                              |
| Apply for Financial Aid, view infancial<br>Employee Services<br>View Benefits and Deductions, Pay Ir                                                                                                    | aid status and eligibility, accept award offers, v<br>formation, Tax Forms, Vacation and Medical                                                                                                    | riew loan applications, request registration for Independent                                                                             |
| Appy for Pinancial Add, view infancial<br>Employee Services<br>View Benefits and Deductions, Pay Ir<br>Personal Information                                                                                                    | aid status and eligibility, accept award offers, v<br>formation, Tax Forms, Vacation and Medical                                                                                                    | iew loan applications, request registration for Independent<br>Leave Balances                                                            |
| Appy for Financial Add, thew inflancial<br>Employee Services<br>View Benefits and Deductions, Pay Ir<br>Personal Information<br>View or update your address(es), ph                                                                                                    | aid status and eligibility, accept award offers, v<br>formation, Tax Forms, Vacation and Medical<br>one number(s), and e-mail address(es). View                                                                                                    | riew loan applications, request registration for Independent<br>Leave Balances<br>procedure for making a name change and/or social sec   |
| Appy for Financial Add, thew infancial<br>Employee Services<br>View Benefits and Deductions, Pay Ir<br>Personal Information<br>View or update your address(es), ph<br>New Student Housing Appli                                                                                                    | aid status and eligibility, accept award offers, v<br>formation, Tax Forms, Vacation and Medical<br>one number(s), and e-mail address(es). View<br>cation and Deposit                                                                                                    | riew loan applications, request registration for Independent<br>Leave Balances<br>r procedure for making a name change and/or social sec |
| Appy for Financial Add, view infancial<br>Employee Services<br>View Benefits and Deductions, Pay Ir<br>Personal Information<br>View or update your address(es), ph<br>New Student Housing Application for a                                                                                                    | aid status and eligibility, accept award offers, v<br>formation, Tax Forms, Vacation and Medical<br>one number(s), and e-mail address(es). View<br>cation and Deposit<br>new student and pay a deposit.                                                                                                    | riew loan applications, request registration for Independent<br>Leave Balances<br>r procedure for making a name change and/or social sec |
| Appy for Phancial Add, view infancial<br>Employee Services<br>View Benefits and Deductions, Pay Ir<br>Personal Information<br>View or update your address(es), ph<br>New Student Housing Application for a<br>Faculty/Staff Purchasing Big                                                                                                    | aid status and eligibility, accept award offers, v<br>formation, Tax Forms, Vacation and Medical<br>one number(s), and e-mail address(es). View<br>cation and Deposit<br>new student and pay a deposit.<br>Red Dollars                                                                                                    | riew loan applications, request registration for Independent<br>Leave Balances<br>r procedure for making a name change and/or social sec |
| Apply for Prinancial Add, View Infancial<br>Employee Services<br>View Benefits and Deductions, Pay Ir<br>Personal Information<br>View or update your address(es), ph<br>New Student Housing Application for a<br>Faculty/Staff Purchasing Big<br>For Faculty/Staff o purchase Big Rec                                                                                                    | aid status and eligibility, accept award offers, v<br>formation, Tax Forms, Vacation and Medical<br>one number(s), and e-mail address(es). View<br>cation and Deposit<br>new student and pay a deposit.<br>Red Dollars<br>Dollars with a Credit Card.                                                                                                    | riew loan applications, request registration for Independent<br>Leave Balances<br>r procedure for making a name change and/or social sec |
| Apply for Prinancial Add, thew inflancial<br>Employee Services<br>View Benefits and Deductions, Pay Ir<br>Personal Information<br>View or update your address(es), ph<br>New Student Housing Application<br>To create a Housing Application for a<br>Faculty/Staff Purchasing Big<br>For Faculty/Staff Purchase Big Rec<br>Faculty/Staff Purchasing Din                                                                                                    | aid status and eligibility, accept award offers, v<br>formation, Tax Forms, Vacation and Medical<br>one number(s), and e-mail address(es). View<br>cation and Deposit<br>new student and pay a deposit.<br>Red Dollars<br>Dollars with a Credit Card.<br>ng Dollars                                                                                                    | iew loan applications, request registration for Independent<br>Leave Balances<br>r procedure for making a name change and/or social sec  |
| Apply for Prinancial Add, thew inflancial<br>Employee Services<br>View Benefits and Deductions, Pay Ir<br>Personal Information<br>View or update your address(es), ph<br>New Student Housing Application for a<br>Faculty/Staff Purchasing Big<br>For Faculty/Staff Purchase Big Rec<br>Faculty/Staff Purchase Dining I<br>For Faculty/Staff Purchase Dining I                                                                                                    | aid status and eligibility, accept award offers, v<br>formation, Tax Forms, Vacation and Medical<br>one number(s), and e-mail address(es). View<br><b>vation and Deposit</b><br>new student and pay a deposit.<br>Red Dollars<br>Dollars with a Credit Card.<br>ng Dollars<br>Iotlars with a Credit Card.                                                                                      | riew loan applications, request registration for Independen<br>Leave Balances<br>procedure for making a name change and/or social sec    |
| Apply for Prinancial Add, thew inflancial<br>Employee Services<br>View Benefits and Deductions, Pay Ir<br>Personal Information<br>View or update your address(es), ph<br>New Student Housing Applic<br>To create a Housing Application for a<br>Faculty/Staff Purchasing Big<br>For Faculty/Staff Purchase Big Rec<br>Faculty/Staff Purchasing Din<br>For Faculty/Staff to purchase Dining I<br>Faculty/Staff Meal Plan Reg                                                                                                    | aid status and eligibility, accept award offers, v<br>formation, Tax Forms, Vacation and Medical<br>one number(s), and e-mail address(es). View<br>cation and Deposit<br>new student and pay a deposit.<br>Red Dollars<br>Dollars with a Credit Card.<br>ng Dollars<br>Jollars with a Credit Card.<br>stration                                                                                 | riew loan applications, request registration for Independent<br>Leave Balances<br>procedure for making a name change and/or social sec   |
| Apply for Prinancial Add, View Infancial<br>Employee Services<br>View Benefits and Deductions, Pay Ir<br>Personal Information<br>View or update your address(es), ph<br>New Student Housing Application for a<br>Faculty/Staff Purchasing Big<br>For Faculty/Staff Purchase Big Rec<br>Faculty/Staff Purchase Big Rec<br>Faculty/Staff Purchase Dining I<br>For Faculty/Staff Meal Plan Reg<br>For Faculty/Staff Durchase a Meal                                                                                                    | aid status and eligibility, accept award offers, v<br>formation, Tax Forms, Vacation and Medical<br>one number(s), and e-mail address(es). View<br>cation and Deposit<br>new student and pay a deposit.<br>Red Dollars<br>Dollars with a Credit Card.<br>ng Dollars<br>Iollars with a Credit Card.<br>stration<br>Plan and pay by credit card.                                                 | riew loan applications, request registration for Independen<br>Leave Balances<br>r procedure for making a name change and/or social sec  |
| Apply for Hinaricial Add, View Infancial<br>Employee Services<br>View Benefits and Deductions, Pay Ir<br>Personal Information<br>View or update your address(es), ph<br>New Student Housing Applic<br>To create a Housing Application for a<br>Faculty/Staff Purchasing Big<br>For Faculty/Staff Purchase Big Rec<br>Faculty/Staff Purchase Big Rec<br>Faculty/Staff Purchase Dining I<br>For Faculty/Staff Meal Plan Reg<br>For Faculty/Staff Meal Plan Reg<br>For Faculty/Staff Purchase a Meal<br>Academic Transition Progra                                                                                      | aid status and eligibility, accept award offers, v<br>formation, Tax Forms, Vacation and Medical<br>one number(s), and e-mail address(es). View<br>cation and Deposit<br>new student and pay a deposit.<br>Red Dollars<br>Dollars with a Credit Card.<br>ng Dollars<br>Iollars with a Credit Card.<br>stration<br>Plan and pay by credit card.<br>m - Orientation                              | riew loan applications, request registration for Independent<br>Leave Balances<br>r procedure for making a name change and/or social sec |
| Appy for Prinancial Add, thew inflancial<br>Employee Services<br>View Benefits and Deductions, Pay Ir<br>Personal Information<br>View or update your address(es), ph<br>New Student Housing Applic<br>To create a Housing Application for a<br>Faculty/Staff Purchasing Big<br>For Faculty/Staff to purchase Big Rec<br>Faculty/Staff Purchasing Din<br>For Faculty/Staff to purchase Dining I<br>Faculty/Staff Meal Plan Reg<br>For Faculty/Staff to purchase a Meal<br>Academic Transition Progra<br>To register for Orientation.                                                                                  | aid status and eligibility, accept award offers, v<br>formation, Tax Forms, Vacation and Medical<br>one number(s), and e-mail address(es). View<br>cation and Deposit<br>new student and pay a deposit.<br>Red Dollars<br>Dollars with a Credit Card.<br>ng Dollars<br>tollars with a Credit Card.<br>stration<br>Plan and pay by credit card.<br>m - Orientation                              | riew loan applications, request registration for Independent<br>Leave Balances<br>r procedure for making a name change and/or social sec |
| Apply for Phancial Add, thew inflancial<br>Employee Services<br>View Benefits and Deductions, Pay Ir<br>Personal Information<br>View or update your address(es), ph<br>New Student Housing Applic<br>To create a Housing Application for a<br>Faculty/Staff Purchasing Big<br>For Faculty/Staff Purchase Big Rec<br>Faculty/Staff Purchase Big Rec<br>Faculty/Staff Purchase Dining I<br>For Faculty/Staff to purchase Dining I<br>For Faculty/Staff Meal Plan Reg<br>For Faculty/Staff to purchase a Meal<br>Academic Transition Progra<br>To register for Orientation.<br>Academic Transitions Progr               | aid status and eligibility, accept award offers, v<br>formation, Tax Forms, Vacation and Medical<br>one number(s), and e-mail address(es). View<br>cation and Deposit<br>new student and pay a deposit.<br>Red Dollars<br>Dollars with a Credit Card.<br>ng Dollars<br>Iolars with a Credit Card.<br>stration<br>Plan and pay by credit card.<br>m - Orientation<br>am - Math Placement Exams  | riew loan applications, request registration for Independent<br>Leave Balances<br>r procedure for making a name change and/or social sec |
| Appy for Phancair Add, View Infancair<br>Employee Services<br>View Benefits and Deductions, Pay Ir<br>Personal Information<br>View or update your address(es), ph<br>New Student Housing Applic<br>To create a Housing Application for a<br>Faculty/Staff Purchasing Big<br>For Faculty/Staff Purchase Big Rec<br>Faculty/Staff Purchase Big Rec<br>Faculty/Staff Purchase Dining I<br>For Faculty/Staff to purchase Dining I<br>For Faculty/Staff Meal Plan Reg<br>For Faculty/Staff to purchase a Meal<br>Academic Transition Progra<br>To register for Orientation.<br>Academic Transitions Progr<br>Transfer ATP | aid status and eligibility, accept award offers, v<br>formation, Tax Forms, Vacation and Medical<br>one number(s), and e-mail address(es). View<br>cation and Deposit<br>new student and pay a deposit.<br>Red Dollars<br>Dollars with a Credit Card.<br>ng Dollars<br>Jollars with a Credit Card.<br>stration<br>Plan and pay by credit card.<br>m - Orientation<br>am - Math Placement Exams | riew loan applications, request registration for Independent<br>Leave Balances<br>r procedure for making a name change and/or social sec |

#### STEP 3: Click "Registration"

## Student Services

Registration Registration (drop/add/audit classes), fee assessment, credit card paym Student Records

View your holds, display your grades and transcripts, obtain official grade

Pay Tuition and Fees Review charges and payments, access Tuition Management Systems f

Ebill History View Ebill Statements.

iCAP (Interactive Degree Audit)

iCAP General Education Audit

# View My Spring 2013 Room Assignment

To view your Sprint 2013 Room Assignment and Roommate Information

Reserve a Talisman Yearbook To reserve a Talisman Yearbook for free.

My Housing To reserve your Fall 2013 room assignment.

Room Change Request To request a room or hall change.

Meal Plan Add or Update Add or Update a Meal Plan Application.

Tax Notification (1098T) for 2012 Tax Notification (1098) For 2012. IT IS HIGHLY RECOMMENDED TH

Tax Notification (1098T) for 2011 Tax Notification (1098) For 2011. IT IS HIGHLY RECOMMENDED TH

Tax Notification (1098T) for 2010

# STEP 4: Click "View Advisor Information"

Registration

|   | Select Term                                                         |
|---|---------------------------------------------------------------------|
|   | View Student Information                                            |
|   | View Test Scores and Course Eligibility                             |
|   | Check Your Registration Status                                      |
|   | Register/Add/Drop Classes                                           |
| 0 | View Advisor Information                                            |
|   | Register for independent Learning (Payment by credit card required) |
|   | Schedule of Classes and "Look Up Classes to Add"                    |
|   | Student Schedule by Day & Time                                      |
|   | Student Summary Schedule                                            |
|   | Student Detail Schedule                                             |
|   | Registration Fee Assessment                                         |
|   | Pay Tuition & Fees                                                  |
|   | Withdrawal Information                                              |
|   | Registration History                                                |
|   | Online Exam Reservation                                             |
|   | Textbook Information                                                |

STEP 5: Select Term (if prompted)